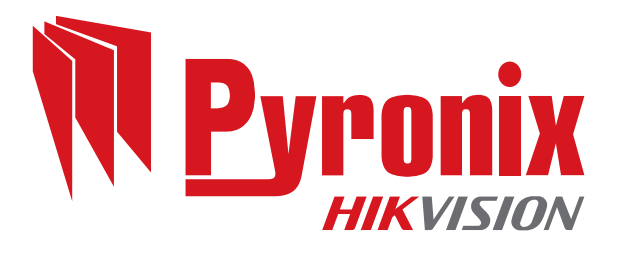

# EURO 46 V10 Installation Manual

PD6662:2010+IA501:2015 EN50131-1:2008+A1:2009 EN50131-3:2009 Security Grade (SG) 3 - Large Security Grade (SG) 2 - Small Environmental Class (EC) II

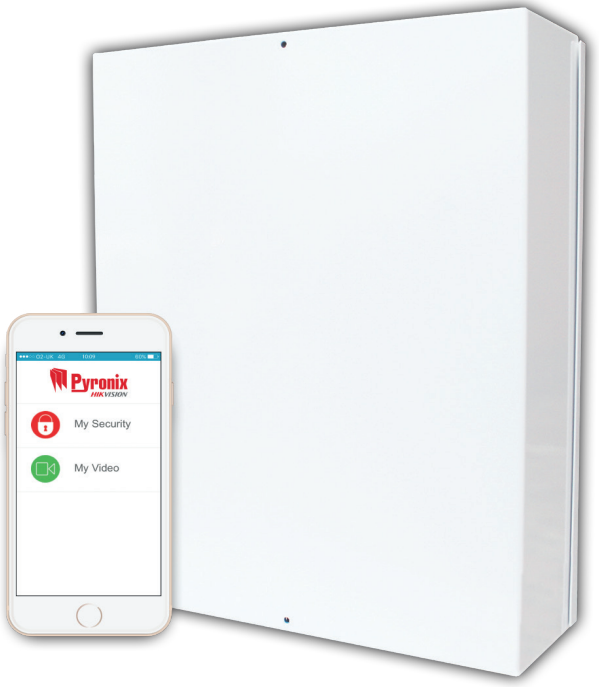

Software Version >10 RINS1941-2

### EURO 46 V10 Installation Manual

# Contents

| System Overview                              | 4  |
|----------------------------------------------|----|
| Default Codes                                | 4  |
| Input Mapping                                | .5 |
| Output Mapping                               | 6  |
| Regulatory Wiring Requirements               | 6  |
| Technical Specification                      | 7  |
| Out of the Box                               | 9  |
| The Printed Circuit Board                    | 10 |
| Communication Loom                           | 11 |
| Power and Battery Connections                | 12 |
| 485 Bus Wiring                               | 13 |
| Star and Daisy Chain Wiring                  | 14 |
| Input Connections                            | 15 |
| Output (PGM) Connections                     | 16 |
| Relay and Speaker Output                     | 16 |
| XPGM Outputs                                 | 16 |
| External Sounder Connections                 | 17 |
| Grade 3 Wiring                               | 17 |
| Grade 2 Wiring                               | 17 |
| Modems                                       | 18 |
| UDL Software                                 | 18 |
| Connecting BS232 to the Panel                | 18 |
| Connecting InSite to the Panel via BS232     | 19 |
| Setting up a Cloud Connection                | 19 |
| Connecting InSite to the Panel via the Cloud | 20 |
| EN 50131 Terminology                         | 20 |
|                                              | 21 |
| Compliance                                   | 21 |
| Varrantv                                     | 21 |
| Additional Device Manuals                    | 22 |
| Wired Setting Devices                        | 22 |
| Wireless Setting Devices                     | 22 |
| Zone Expansion Modules                       | 22 |
| Output Expansion Modules                     | 22 |
| External Wired Sounders                      | 22 |
| Customer Sunnort                             | 23 |
| Pyronix Training Academy Online              | 22 |
| Pyronix Training Academy Training Videos     | 23 |
| Technical Sunnort                            | 22 |
|                                              | 02 |

# System Overview

| System Overview           |            | EURO 46 V10                                                  | Additional Information            |                           |  |
|---------------------------|------------|--------------------------------------------------------------|-----------------------------------|---------------------------|--|
| Areas                     |            |                                                              |                                   |                           |  |
| Independent areas         |            | 6                                                            |                                   |                           |  |
| Wards                     |            | 5                                                            | Each ward is created by a proxi   | mity reader               |  |
| Inputs                    |            |                                                              |                                   |                           |  |
| On board                  |            | 8                                                            | Supports N/C, 3EOL, DEOL and      | SEOL                      |  |
| Wireless                  |            | 64                                                           | Requires 2 x EURO-ZEM32-WE        |                           |  |
| Maximum                   |            | 76                                                           | Refer to 'Input Mapping' table    |                           |  |
| Outputs                   |            |                                                              |                                   |                           |  |
| РСВ                       |            | 5                                                            | 1 Relay, 4 transistor (inputs 7 & | 8 may be used as outputs) |  |
| ATE                       |            | 10                                                           | Low power ATE outputs             |                           |  |
| Maximum                   |            | 85                                                           | Refer to 'Output Mapping' table   |                           |  |
| User automation           |            | 30                                                           | Outputs programmed to activate    | e on user command         |  |
| Users                     |            |                                                              |                                   |                           |  |
| Users                     |            | 75                                                           |                                   |                           |  |
| Wireless key fobs         |            | 32                                                           | Requires 1 x EURO-ZEM32-WE        |                           |  |
| Guard/duress              |            | 10                                                           |                                   |                           |  |
| Engineer                  |            | 1                                                            |                                   |                           |  |
| Maximum                   |            | 87                                                           | Including Master Code and wire    | less key fobs             |  |
| Arming Devices            |            |                                                              |                                   |                           |  |
| Wired                     |            | 6                                                            | Keypads and proximity readers     |                           |  |
| Wireless                  |            | 4                                                            | Requires 1 x EURO-ZEM32-WE        |                           |  |
| Communication             |            |                                                              |                                   |                           |  |
| Compatible modems         |            | PSTN, PSTN/VOICE, GSM, GPRS, Wi-Fi/XA and LAN                |                                   |                           |  |
| ARC formats               |            | Contact ID, Fast Format and SIA3 (also IP variants in all 3) |                                   |                           |  |
| User formats              |            | Push notifications, SMS messaging and Voice messaging.       |                                   | g.                        |  |
| Phone numbers             |            | 10                                                           | Used for SMS messaging            |                           |  |
| UDL Support               |            | Yes                                                          | Using the upload/download soft    | ware                      |  |
| Logs                      |            |                                                              |                                   |                           |  |
| Memory                    |            | 1250                                                         | Memory type is EEPROM             |                           |  |
| Dimensions and Co         | mpliance   |                                                              |                                   |                           |  |
| Dimensions<br>(H x W x D) | Small Case | 297 x 250 x 82 mm                                            | DCP                               | 110 x 170 x 40 mm         |  |
|                           | Large Case | 390 x 305 x 100 mm                                           | FCD                               | 110 x 170 x 40 mm         |  |
| EN grading                |            | 2 (small metal)<br>3 (large metal)                           |                                   |                           |  |
| Environmental class       |            | 11                                                           |                                   |                           |  |

### Default Codes

Engineer - 1111 Master Manager - 2222

# Input Mapping

| Devices                                              | Address | Input Numbers |
|------------------------------------------------------|---------|---------------|
| EURO 46 V10 PCB                                      | N/A     | 1-8           |
| EURO-ZEM8 / EURO-ZEM8+/ EURO-ZEM8+PSU /EURO-ZEM32-WE | 0       | 9-16          |
| EURO-ZEM8 / EURO-ZEM8+/ EURO-ZEM8+PSU /EURO-ZEM32-WE | 1       | 17-24         |
| EURO-ZEM8 / EURO-ZEM8+/ EURO-ZEM8+PSU /EURO-ZEM32-WE | 2       | 25-32         |
| EURO-ZEM8 / EURO-ZEM8+/ EURO-ZEM8+PSU /EURO-ZEM32-WE | 3       | 33-40         |
| EURO-ZEM8 / EURO-ZEM8+/ EURO-ZEM8+PSU /EURO-ZEM32-WE | 4       | 41-48         |
| EURO-ZEM8 / EURO-ZEM8+/ EURO-ZEM8+PSU /EURO-ZEM32-WE | 5       | 49-56         |
| EURO-ZEM8 / EURO-ZEM8+/ EURO-ZEM8+PSU /EURO-ZEM32-WE | 6       | 57-64         |
| EURO-ZEM8 / EURO-ZEM8+/ EURO-ZEM8+PSU /EURO-ZEM32-WE | 7       | 65-72         |
| EURO-LCD/EX                                          | 0       | 73-74         |
| EURO-LCD/EX / EURO-PROX/INT                          | 1       | 75-76         |
| TOTAL                                                |         | 76            |

**PLEASE NOTE:** 2 x EURO-ZEM32-WE can be connected to the EURO 46 V10. Each expander allows 32 inputs which are separated into 4 addresses (each address enables 8 wireless inputs). It is possible to mix the wired and wireless remote expanders.

PLEASE NOTE: If the EURO-PROX/INT (Internal Tag Reader) is programmed as a 'Set Point' device, 2 inputs are enabled. If the EURO-PROX/INT is programmed as 'Entry Control' or 'Access Control' only 1 input is enabled.

## Output Mapping

| Devices                                     | Address | Outputs Numbers |
|---------------------------------------------|---------|-----------------|
| EURO 46 V10 APP PCB                         | N/A     | 5 (2 shared)    |
| Digi/ATE Outputs (using communication loom) | N/A     | 10              |
| EURO-OEM8R8T / EURO-OEM16R+PSU              | 0       | 1-16            |
| EURO-OEM8R8T / EURO-OEM16R+PSU              | 1       | 17-32           |
| EURO-ZEM8+/ EURO-ZEM8+PSU                   | 0       | 1-4             |
| EURO-ZEM8+/ EURO-ZEM8+PSU                   | 1       | 1-4             |
| EURO-ZEM8+/ EURO-ZEM8+PSU                   | 2       | 1-4             |
| EURO-ZEM8+/ EURO-ZEM8+PSU                   | 3       | 1-4             |
| EURO-ZEM8+/ EURO-ZEM8+PSU                   | 4       | 1-4             |
| EURO-ZEM8+/ EURO-ZEM8+PSU                   | 5       | 1-4             |
| EURO-ZEM8+/ EURO-ZEM8+PSU                   | 6       | 1-4             |
| EURO-ZEM8+/ EURO-ZEM8+PSU                   | 7       | 1-4             |
| EURO-LCD/EX                                 | 0       | 1               |
| EURO-LCD/EX / EURO-PROX/INT / EURO-EXT-BK/W | 1       | 1               |
| EURO-LCD/EX / EURO-PROX/INT / EURO-EXT-BK/W | 2       | 1               |
| EURO-LCD/EX / EURO-PROX/INT / EURO-EXT-BK/W | 3       | 1               |
| EURO-LCD/EX / EURO-PROX/INT / EURO-EXT-BK/W | 4       | 1               |
| EURO-LCD/EX / EURO-PROX/INT / EURO-EXT-BK/W | 5       | 1               |
| Total                                       |         | 85              |

### **Regulatory Wiring Requirements**

• Ensure wiring is done to the national wiring regulations in the country where the installation is taking place. In the UK, this is BS 7671 Requirements for electrical installations; IET Wiring Regulations (17th edition). If in doubt, consult a local qualified electrician.

• Ensure that a readily accessible disconnect device incorporated in the premises installation wiring shall be provided external to the equipment with a contact separation of at least 3,0mm and connected as closely as possible to the supply. Example: Fused Spur Unit

• When fixing external wires, ensure that means are provided in the installation to prevent the SELV (Safety Electrical Low Voltage) or signal circuits from coming into contact with live parts of the power supply circuit. Wires shall be fixed near their terminal blocks.

• The end of stranded conductor shall not be consolidated by soft soldering at places where the conductor is subjected to contact pressure. Example: Must not solder ends of wires which are to be secured in detector and control panel terminal connectors.

• On completion of wiring use tie-wraps to prevent any loose wires causing a safety hazard (material of cables tie shall be rated at least HB or better).

• Cables ties and sleeves shall be separate for power supply cable and SELV (Safety Electrical Low Voltage) wirings.

• Size of protective bonding conductors: minimum section 1.5mm<sup>2</sup>. Example: Electrical Earth wire connections.

# Technical Specification

| Programming Outputs                          | Power Rating                         | Normal State                       | Active State                          |  |  |
|----------------------------------------------|--------------------------------------|------------------------------------|---------------------------------------|--|--|
| PGM 1                                        | Relay, 3A, max 30V                   | Changeover NC & NO                 | Changeover NC & NO                    |  |  |
| Speaker                                      | 16 ohms                              | No tones                           | Repeat RKP tones & internal sounder   |  |  |
| Strobe output                                | 500mA                                | 12v                                | 0v                                    |  |  |
| Bell output                                  | 500mA                                | 12v                                | 0v                                    |  |  |
| XPGM 1 (Input 7)                             | 50mA                                 | Floating                           | 0v                                    |  |  |
| XPGM 2 (Input 8)                             | 50mA                                 | Floating                           | 0v                                    |  |  |
| ATE outputs                                  | 2mA                                  | 5v                                 | 0v                                    |  |  |
|                                              |                                      | Resistance Range                   | ·                                     |  |  |
| Circuit States                               | 1k / 1k Range                        | 4k7 / 2k2 Range                    | 4k7 / 4k7 Range                       |  |  |
| Normal                                       | 0k5 to 1k4                           | 1k4 to 2k9                         | 3k7 to 8k3                            |  |  |
| Alarm                                        | 1k5 to 5k9                           | 4k2 to 7k8                         | 8k4 to 10k2                           |  |  |
| Fault                                        | 6k to 8k1                            | 8k to 11k3                         | 10k3 to 14k9                          |  |  |
| Masking                                      | 8k2 to 17k                           | 11k6 to 22k                        | 15k to 22k                            |  |  |
| Tamper                                       | <0k5 or >17k                         | <1k4 or >22k                       | <3k7 or >22k                          |  |  |
| Fuses                                        |                                      | Value                              | Туре                                  |  |  |
| Bell fuse for bell terminals                 |                                      | F800mA quick blow 250V             | Glass                                 |  |  |
| Aux fuse for aux terminals                   |                                      | F800mA quick blow 250V             | Glass                                 |  |  |
| RS485 bus fuse for bus termina               | ls                                   | F800mA quick blow 250V             | Glass                                 |  |  |
| Battery fuse for battery terminals           |                                      | T 1.5A anti-surge slow blow 250V   | Glass                                 |  |  |
| 230V mains fuse for mains terminals          |                                      | T500mA H anti-surge slow blow 250V | Ceramic                               |  |  |
| Panel Power Supply Output                    |                                      | Nominal                            | Range                                 |  |  |
| Output voltage                               |                                      | ~13.7VDC                           | ~10-15VDC                             |  |  |
| Output ourrent                               | Small Metal                          | 1A Continuous                      | 1.5A peak, during battery<br>charging |  |  |
|                                              | Large Metal                          | 1.5A Continuous                    | 2.0A peak, during battery<br>charging |  |  |
| Panel Power Supply Input                     |                                      | Nominal                            | Range                                 |  |  |
| Mains supply voltage AC                      |                                      | 230 VAC at 50Hz                    | -15% +10 %                            |  |  |
| Transformer rating                           | Small metal                          | 18VA                               | 18V at 1.0A                           |  |  |
|                                              | Large metal                          | 45VA                               | 18.5V at 2.5A                         |  |  |
| Power Supply Type A.                         |                                      |                                    |                                       |  |  |
| Maximum output peak voltage: N               | /lax 100 mV                          |                                    |                                       |  |  |
| SD Voltage which the deep disch              | narge protection function will opera | ate at: 10V                        |                                       |  |  |
| Over Voltage Protection Trigger Voltage: 18V |                                      |                                    |                                       |  |  |
| Battery Charging Specification               | 1                                    |                                    |                                       |  |  |
| Float voltage                                | 13.8VDC                              | Recharge time                      | <24 hours                             |  |  |
| Battery low voltage cut off                  | 10.51/                               | Standby battery capacity           | 300mA (3A to 6A)                      |  |  |
| Dattery low voltage cut off                  | 10.5V                                | current                            | 700mA (7A to 17A)                     |  |  |

**PLEASE NOTE:** EURO 46 V10 power supplies are NOT designed for use with multiple batteries connected. System load should not exceed the panel power supply output shown above, or the maximum load supportable by the battery for the specified backup time, as in the table shown below. The power ratings are based on battery shown in table – but battery capable of supporting the system load for the required time may be used without affecting these ratings.

#### EN50131-6:2008 Rated Output

In accordance with EN50131-6:2008, the EURO standby times and effective output currents depend on the Security Grade of the system and how 230V mains missing fault is signalled to the Alarm Receiving Centre. Power supplies are rated in accordance with the requirements of EN50131-6, which are related to the maximum battery size that can be accommodated in the housing and vary according to the grade of the system in which they are installed, as per the following table:

| Electrical Capability                                     |        |            | EN50131-6 Rating. Maximum Load |            |                                                  |  |
|-----------------------------------------------------------|--------|------------|--------------------------------|------------|--------------------------------------------------|--|
| Example Battery Model                                     |        |            | Grade 2                        |            | Grade 3                                          |  |
| Yuasa NP7-12                                              |        |            | 0.5A                           |            | 0.3A                                             |  |
| Yuasa NP17-12                                             |        |            | 1.2A                           |            | 0.7A                                             |  |
| EURO 46 V10 PCB Current Consumption                       |        |            | Environmenta                   | al         |                                                  |  |
| Quiescent                                                 | 80mA   |            | Operational                    |            | -10°C to +40°C, Certified                        |  |
| User Code and Tag Guessing                                |        |            | Storage                        |            | -20°C to +60°C                                   |  |
| 4-digit codes                                             | 10,000 | ]          | Humidity                       |            | 75%                                              |  |
| 6-digit codes 100,000                                     |        | ]          | Dimensions                     |            |                                                  |  |
| Disallowed codes                                          | None   | Metal case |                                | Small case | 250 x 297 x 82mm<br>Weight: 4.8kg inc. battery   |  |
| All codes                                                 | 1612   |            |                                | Large case | 390 x 305 x 100mm<br>Weight: 11.5kg inc. battery |  |
| According to EN50131-3:2009 Annex B                       |        |            | PCB                            |            | 170 x 90 x 30mm                                  |  |
| According to spec of manufacturer of RFID components used |        |            | EN50131 Grading                |            | 3                                                |  |

The below table specifies ATS (Alarm Transmission System) performance criteria in accordance with the requirements of EN50136-1.

|                                   |          | Grade 2  | Criteria |          | Grade 3 Criteria |          |          |          |
|-----------------------------------|----------|----------|----------|----------|------------------|----------|----------|----------|
| Notification Equipment            |          | Opt      | ions     |          | Options          |          |          |          |
|                                   | А        | В        | С        | D        | А                | В        | С        | D        |
| Remotely powered external sounder | 2        | Optional | Optional | Optional | 2                | Optional | Optional | Optional |
| Self-powered external sounder     | Optional | 1        | Optional | Optional | Optional         | 1        | Optional | Optional |
| Main communication path (ATS)     | ATS 2    | ATS 2    | ATS 2    | ATS 3    | ATS 4            | ATS 4    | ATS 4    | ATS 5    |
| Second communication path (ATS)   | Optional | Optional | ATS 1    | Optional | Optional         | Optional | ATS 3    | Optional |

# Out of the Box

Unscrew and remove the cover of the EURO 46 V10 (Figure 1). The EURO 46 V10 printed circuit board is located to the top right hand side. (Figure 2)

Install the supplied stand-offs if needed before mounting the metal case to the wall (Figure 3).

Connect any modems if required and any other devices (input expanders, output expanders etc.) before powering up the system.

Screw the back metal plate to the wall.

Wire the telephone line if the DIGI-1200 modem (PSTN) is installed or the LAN cable if the DIGI-LAN is installed.

Install the SIM card, connect the antenna and locate outside of the metal casing if the GPRS or Wi-Fi modem is used.

EURO 46 V10: The tamper mechanism comes already fitted.

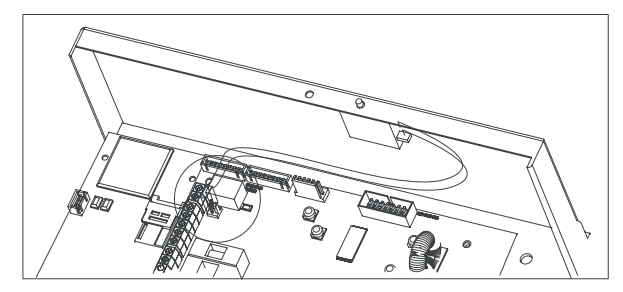

Secure all the wires and close the enclosure making sure the tamper is operational.

Turn on the power to the EURO 46 V10.

On power up, the panel will typically show the below screens.

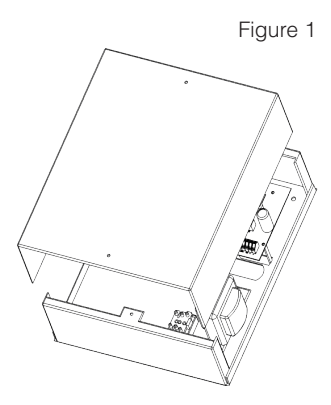

Figure 2

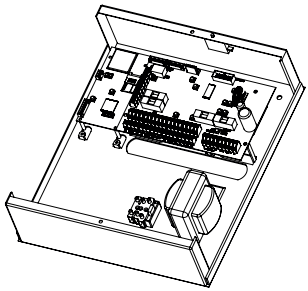

Figure 3

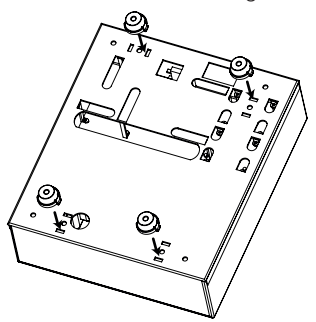

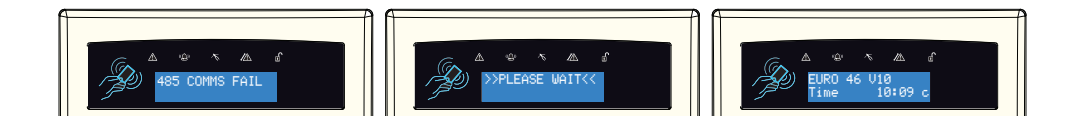

### The Printed Circuit Board

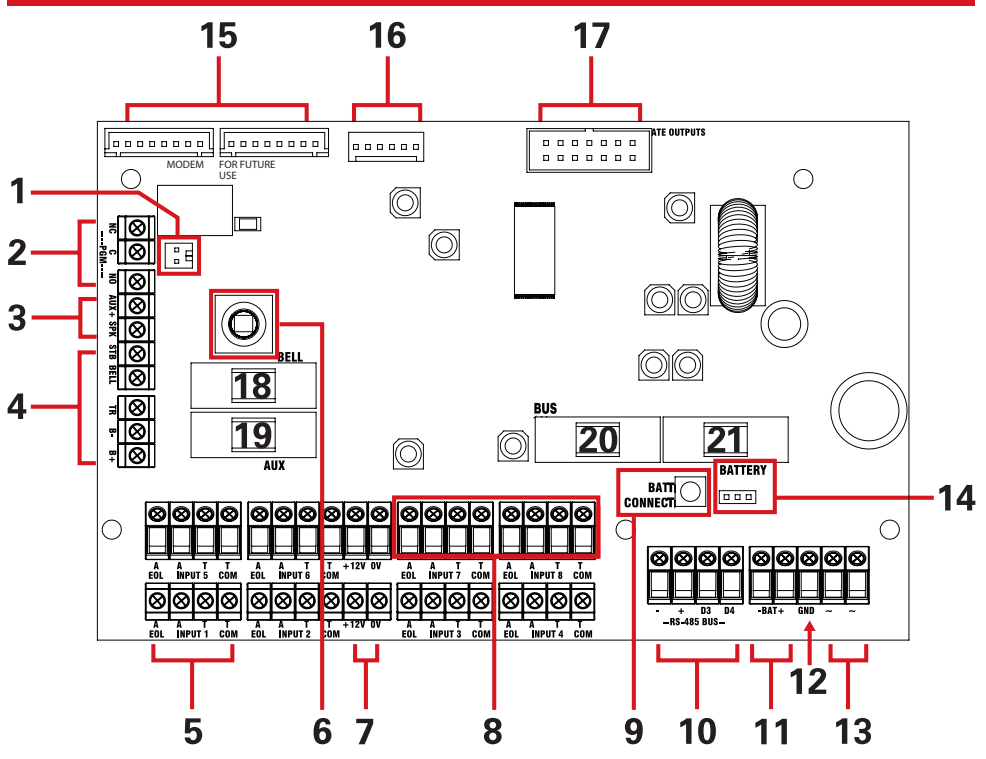

#### 1: Case tamper 'Hold-Off' jumper 2: PGM 1

#### 3: Speaker connection

Connects a 160hm speaker.

#### 4: External sounder connections

Connects an external sounder.

#### 5: Input connections

8 Fully programmable inputs.

#### 6: Tamper switch

Optional tamper protection for the metal casing. 7: Auxiliary 12V power

#### 12V power supply

#### 8: Inputs or outputs

Inputs 7 and 8 may be programmed as outputs if unused.

#### 9: Battery connect 'Kick-start' switch

To power-up and program from battery power (when there is no mains power available).

#### 10: RS485 bus terminals

Connects peripherals.

#### 11: Battery connection

For battery back up.

**12: Earth connection** Connects the earth.

### 13: 17V connection

Connects the AC transformer 17V supply.

- 14: Battery charge capacity jumper
- For battery back up.

#### 15: Modem connections

The left connector (labelled 'modem') is for signalling modems.

PLEASE NOTE: The right is 'For Future Use', please do not use.

### 16: RS232 Connection

This connection is used for an RS232 lead that will connect to a PC to allow uploading and downloading of data using the InSite software.

#### 17: Communication Outputs

Connects the supplied communication loom to enable an additional 9 programmable outputs. These are low current and would normally be used when connecting a stand-alone communicator to the panel.

#### 18: Bell Fuse

- 19: Auxiliary Fuse
- 20: Bus Fuse
- 21: Battery Fuse

### Communication Loom

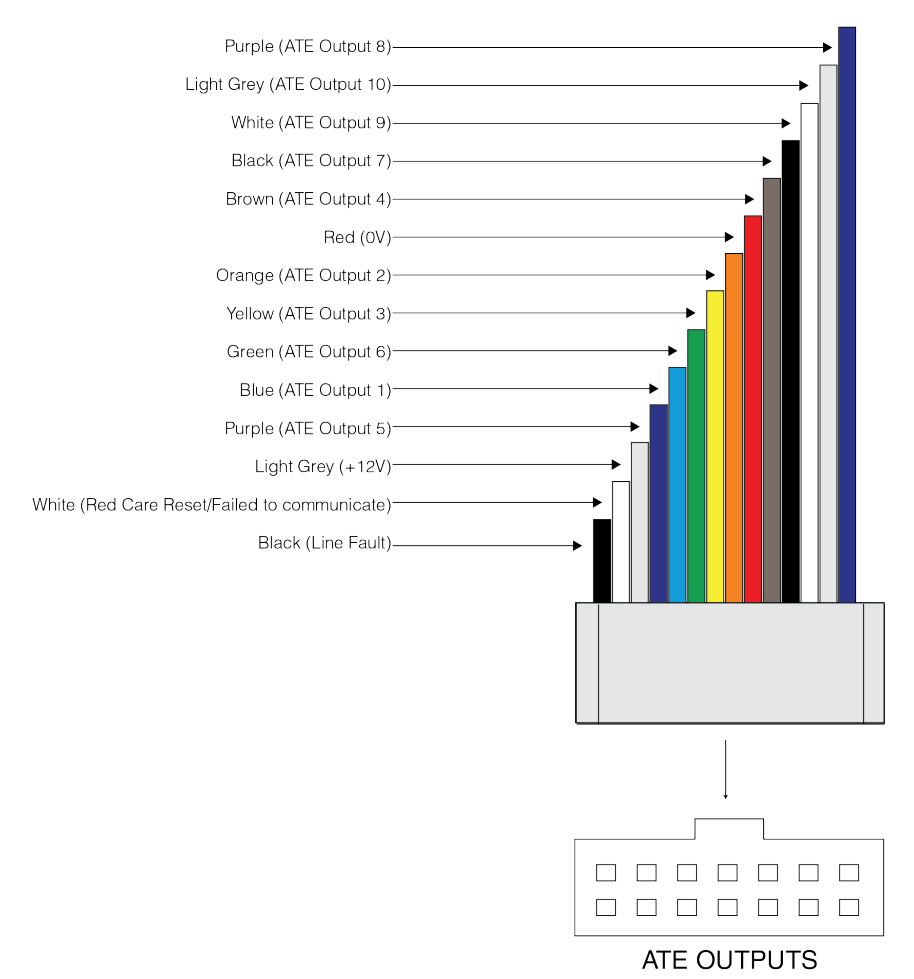

The ATE (Alarm Transmission Equipment) outputs are programmed in the Engineer Menu. The programming can be found in 'CHANGE OUTPUTS' then sub menu 'Endstation Outputs'.

| Normal Status: | 5v  |
|----------------|-----|
| Active Status: | 0v  |
| Current:       | 2mA |

**PLEASE NOTE:** The polarity of the ATE outputs can by changed in the Engineer Menu. The menu option is named 'Invert ATE O/Ps' and can be found as a sub menu in 'SYSTEM OPTIONS' then 'Site Options'. This will invert the polarity of all the programmable ATE outputs, they cannot be done individually.

# Power and Battery Connections

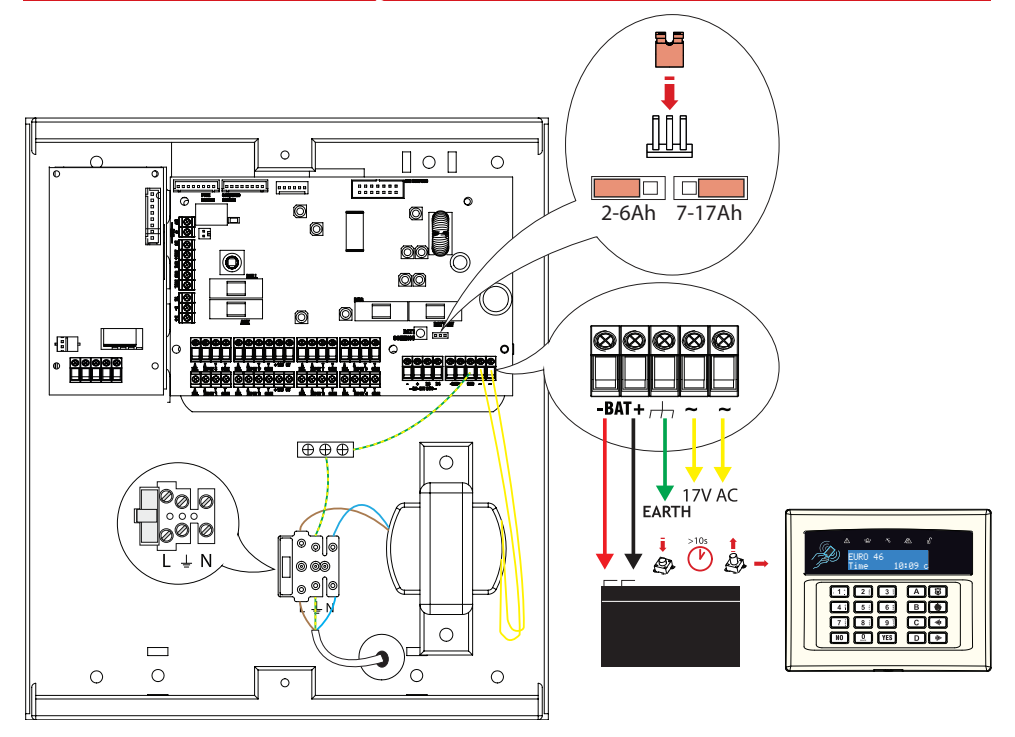

| Panel Power Supply Input            |                      | Nominal                            |                                  | Range              |                                    |                               |  |  |
|-------------------------------------|----------------------|------------------------------------|----------------------------------|--------------------|------------------------------------|-------------------------------|--|--|
| Mains Supply Voltage AC             |                      |                                    | 230V AC at 50Hz                  | -15% +10%          |                                    |                               |  |  |
| Transformer Rating                  |                      |                                    |                                  | 18VA               |                                    | 18V at 1.0A                   |  |  |
| Panel Power Supply                  | Output               |                                    |                                  | Nominal            |                                    | Range                         |  |  |
| Output Voltage                      |                      |                                    |                                  | 13.7V DC           |                                    | 10-15V DC                     |  |  |
| Output Current                      | Small Met            | al                                 |                                  | 1A Continuous      | 1.5A p                             | beak, during battery charging |  |  |
| Output Current                      |                      | tal                                | 1.5A Continuous                  |                    | 2.0A peak, during battery charging |                               |  |  |
| Power Supply Type A.                |                      |                                    |                                  |                    |                                    |                               |  |  |
| Battery Charging Specification      |                      |                                    |                                  |                    |                                    |                               |  |  |
| Float Voltage                       | pat Voltage 13.8v DC |                                    |                                  | Control Panel Type |                                    |                               |  |  |
| Battery low voltage cut off 10.5v   |                      | Standby battery capacity curre     |                                  | ent                | 300mA (3Ah to 6Ah)                 |                               |  |  |
| Recharge time <24 Hour              |                      | 6                                  | Standby battery capacity current |                    | 700mA (7Ah to 17Ah)                |                               |  |  |
| Fuses                               |                      | Value                              |                                  | Туре               |                                    |                               |  |  |
| 230V Mains Fuse for mains terminals |                      | T500mA H anti-surge slow blow 250V |                                  | Ceramic            |                                    |                               |  |  |

**PLEASE NOTE:** Ensure that the 'battery jumper' is in the correct position for the capacity of battery that you have connected – otherwise the panel may under-charge a large battery or over-charge and damage a smaller battery.

# 485 Bus Wiring

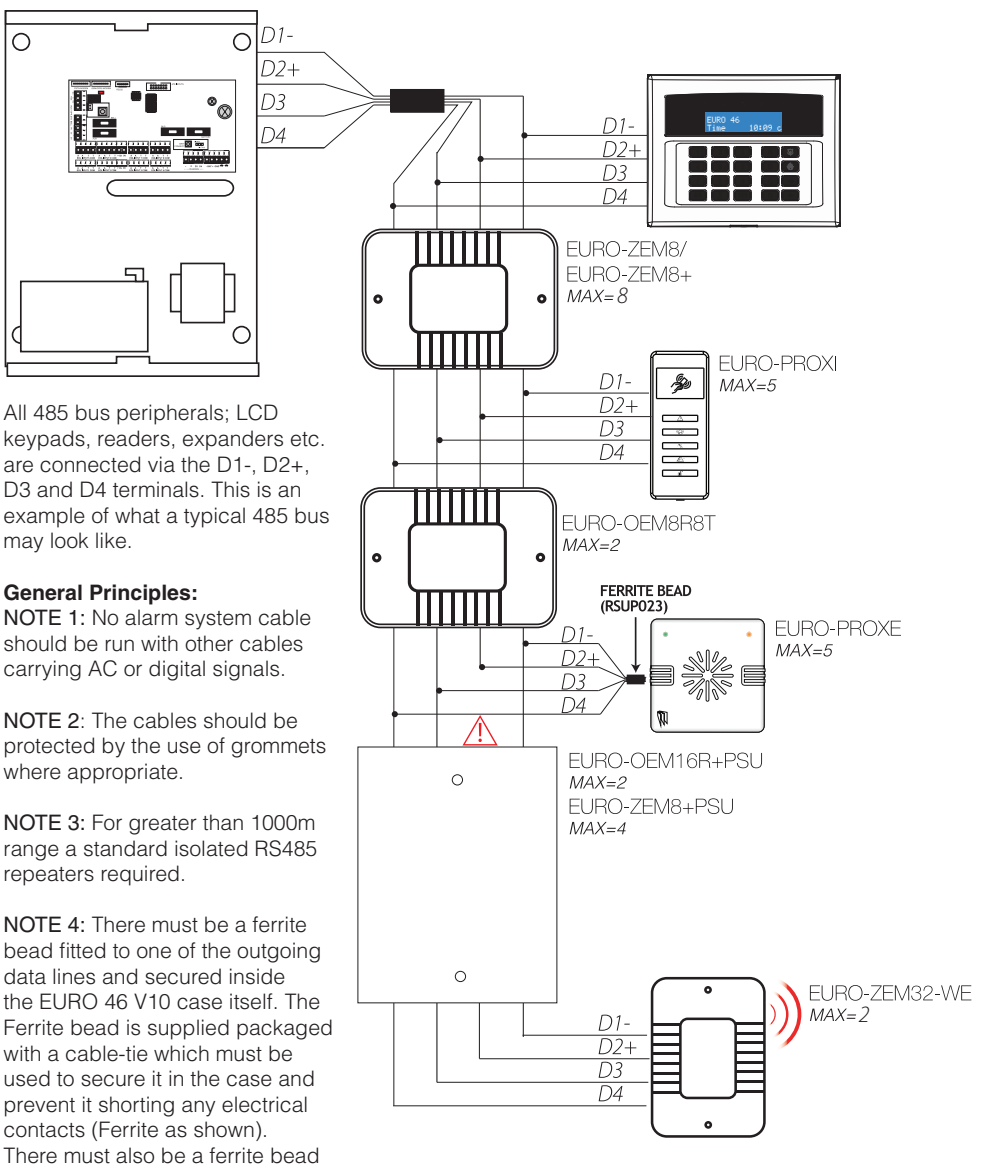

fitted to the data wires of a EURO-PROXE (if connected). The Ferrite bead is supplied with the reader.

NOTE 5: If an expansion module with a power supply on board is connected, the D2+ terminal must not be connected between the main bus and module.

# Star and Daisy Chain Wiring

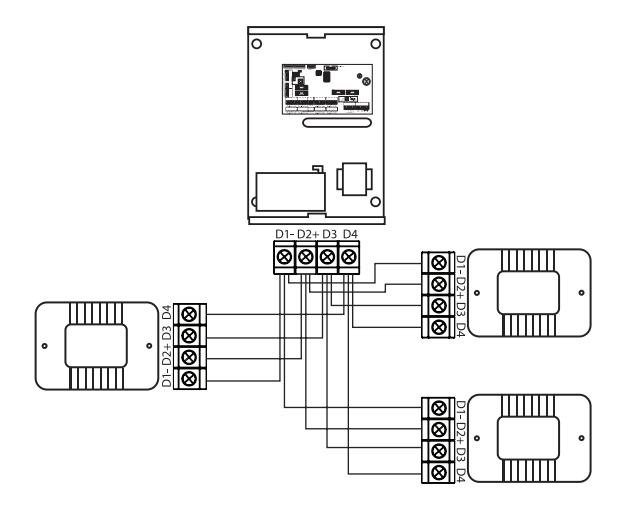

Star Wiring Example

**Daisy Chain Wiring Example** 

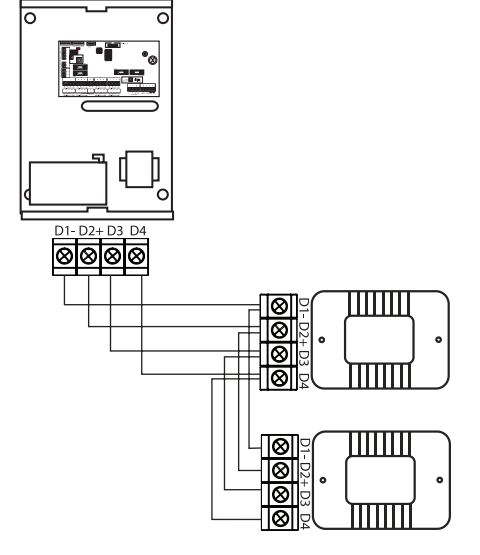

| Coble Tune Correspond Coble R                             |                                                                                                   | Bus Pango (m) | Wiring Format     |                   |  |  |
|-----------------------------------------------------------|---------------------------------------------------------------------------------------------------|---------------|-------------------|-------------------|--|--|
|                                                           | Screened Cable                                                                                    | Dus nange (m) | Star Wiring Range | Daisy Chain Range |  |  |
| 4 core alarm cable                                        | Use this type of cable<br>when the wiring of the<br>485 bus is located near<br>230VAC mains power | 300           |                   |                   |  |  |
| 6 core alarm cable<br>(doubling D1 (0v) and<br>D2 (+12V)) |                                                                                                   | 1000          | 50 m              | 1 km              |  |  |
| Twisted Pair                                              | wiring                                                                                            | 1000          |                   |                   |  |  |

# Input Connections

The EURO 46 V10 has options of 4k7/2k2, 4k7/4k7, 1k/1k and wide EOL ranges to choose from. The tolerances for each of these ranges can be found in the technical specification. The 'wide' range has no masking tolerance range. This is added on to the end of the alarm tolerance in order to create a wider alarm tolerance range.

EURO 46 V10 panels are set to 4k7/2k2 at default and would typically used a 2k2 resistor for tamper, 4k7 resistor for alarm and finally a 6k8 resistor for mask.

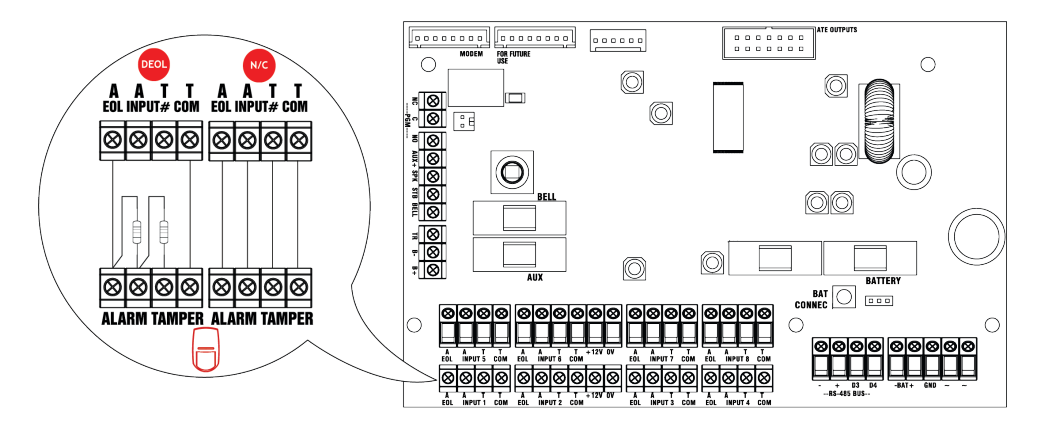

PLEASE NOTE: If 'Normally Closed' (double pole) wiring is utilised, The EOL range must be set to '4k7/2k2' and the EOL mode set to 'DR'. This can be selected in the Engineer Menu in the menu 'CHOOSE MODE'. The 'Diagnostics' on the keypad will show 6K9 when the alarm circuit is open and 2K2 when the alarm circuit is closed. It will show >22k when the tamper circuit is open.

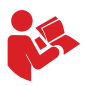

For specific wiring instructions please refer to the installation manual provided with each component that is being wired to the system.

# Output (PGM) Connections

### Relay and Speaker Output

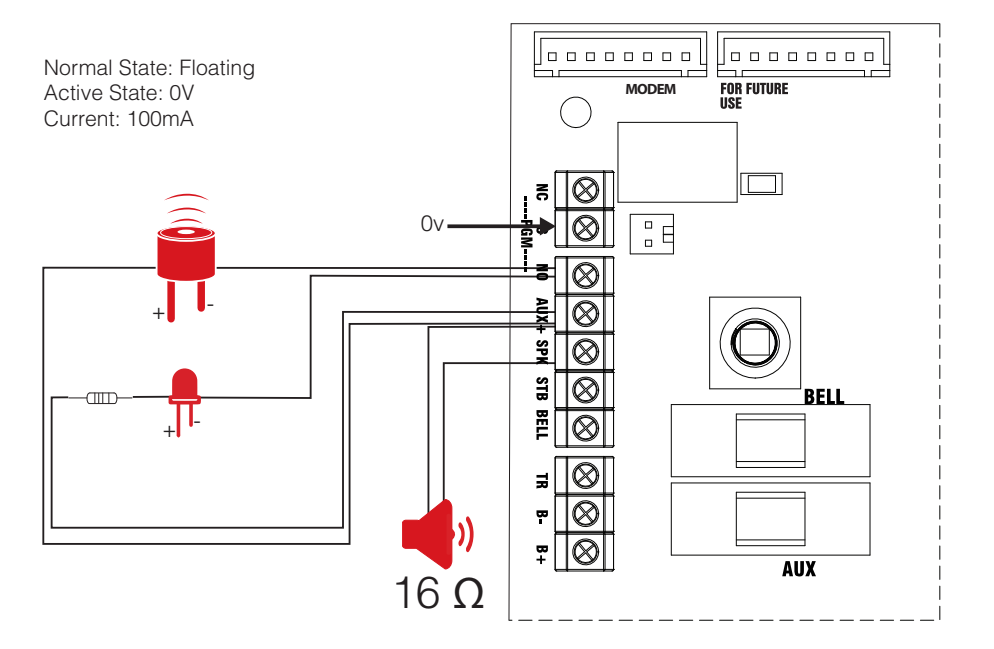

### **XPGM** Outputs

If Inputs 7 and 8 are programmed as 'unused', these inputs can be used as 2 further outputs (known as XPGM1 and XPGM2). Which are programmed in 'CHANGE OUTPUTS' in the Engineer Menu.

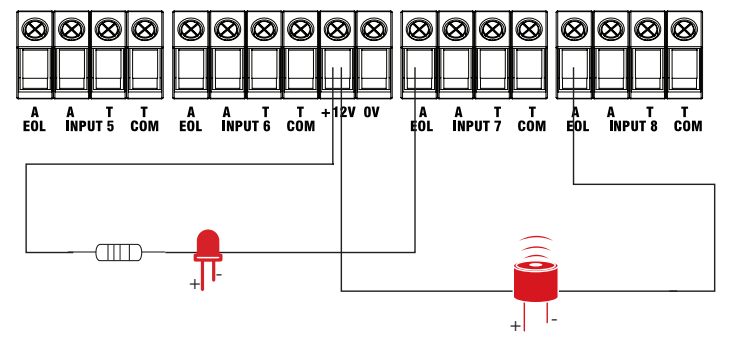

Normal State: 12V Active State: 0V Current: 50mA switched to 0V

# External Sounder Connections

### Grade 3 Wiring

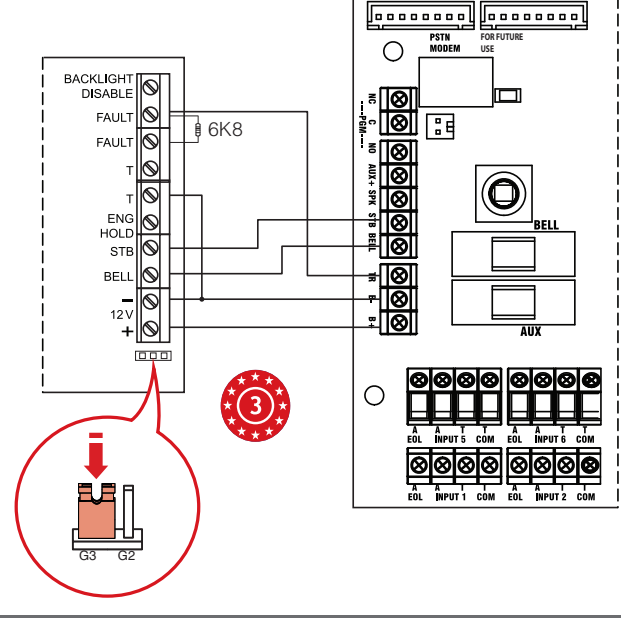

### Grade 2 Wiring

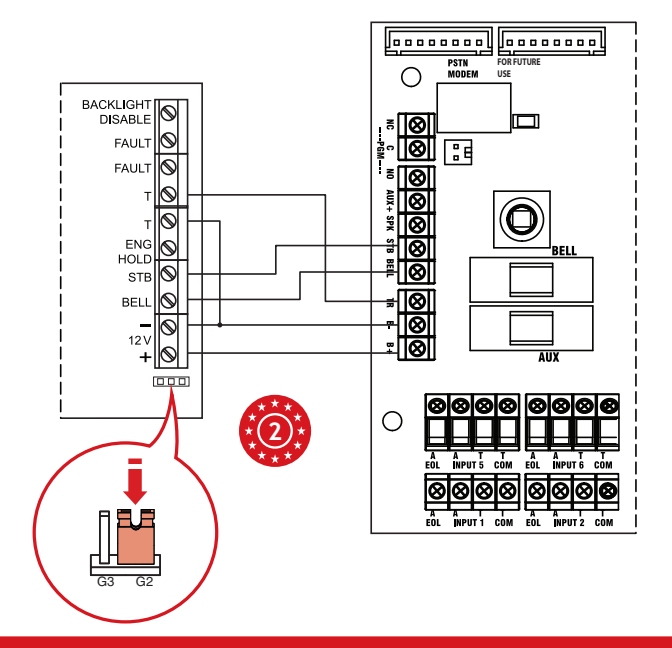

# Modems

There are 6 modems there are compatible with the EURO 46 V10 panel. These are:

- DIGI WIFI/XA
- DIGI LAN
- DIGI GPRS
- DIGI GSM
- DIGI 1200
- DIGI PSTN/VOICE

For installation instructions please refer to the manual provided with the modem. For programming instructions please refer to the 'Communications Guide'.

## **UDL** Software

The EURO 46 V10 control panel can be programmed by the LCD menu or the UDL InSite Software, provided free of charge. It can be downloaded from https://www.pyronix.co.uk/help-and-support/ installers-distributors/insite-software-download/insite-software-download. The connection between control panel and UDL software can be done in the following ways:

### Connecting RS232 to the Panel

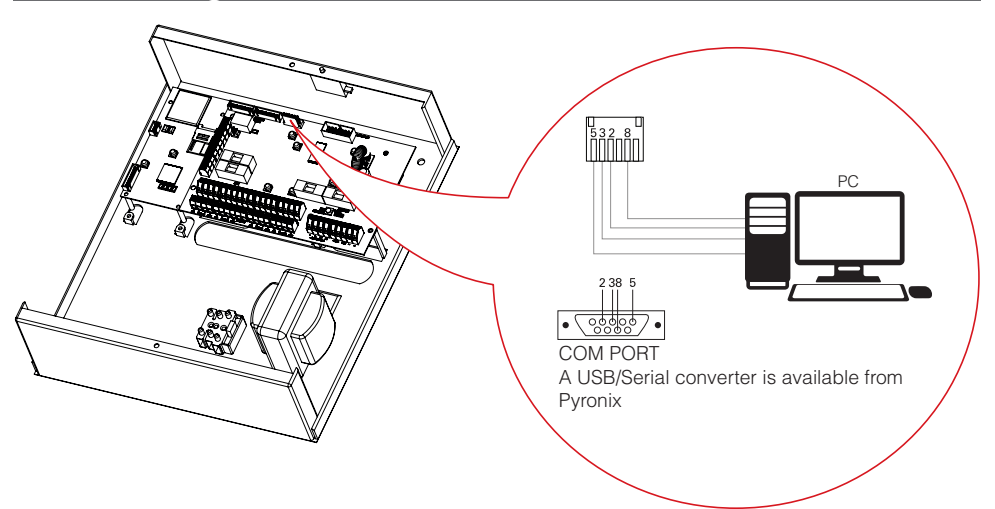

Enter the Engineer Menu.

Scroll the menu (NO button) until the 'SET UP DOWNLOADING?' and press YES.

Choose RS-232 in the "Download by" option - Press YES.

Now on the 'UDL Password' screen, leave 'blank' and Press YES.

Now on the 'Site Name' screen, this is compulsory, make sure that you take a note of it for use later in the InSite software then press  $[\underline{YES}]$ .

Now on the 'UDL Priority' screen – we recommend setting this to 'High [0]'. **PLEASE NOTE:** This prevents HomeContol+ App events / notifications from disconnecting the UDL connection.

### Connecting InSite to the Panel via RS232

To setup the COM port associated to 'modem', open the software, click on 'Configuration', choose "Modem Settings" and select "RS-232" option.

Make sure that the serial COM port used by UDL is the set the same in the PC. PLEASE NOTE: This can be found in the PC via Control Panel > Device Manager > Ports.

Make sure that in the UDL Graphic user interface, the RS-232 icon is green.

Click on 'Roving Dial Customer'.

Set 'Dial Mode' field to 'RS-232'.

Enter the Engineer Code in the 'Engineer Code' field.

Click on 'Dial'.

If connection is successful, the RS-232 icon will become blue.

### Setting up a Cloud Connection

Enter the Engineer Menu.

Scroll the menu (NO button) until the 'SET UP DOWNLOADING?' and press YES.

Choose 'Cloud' in the 'Download by' option - Press YES.

Make a note of your 'System ID' (to enter in the InSite software later) - Press YES.

Select Security level – for initial connections we recommend [0] (normal) - Press YES.

Create/enter a system password and take note of it - Press YES.

Now on the 'Poll Server' screen - select 'Yes [1]' and press YES.

Now on the 'UDL Password' screen - DO NOT USE - leave blank and Press YES.

Now on the 'Site Name' screen, this is compulsory, make sure that you take a note of it for use later in the Insite software then press [YES].

Now on the 'UDL Priority' screen – we recommend setting this to 'High [0]'. **PLEASE NOTE:** This prevents HomeContol+ App events / notifications from disconnecting the UDL connection.

# Connecting InSite to the Panel via the Cloud

Click on 'Roving Dial Customer'.

Click on the 'Dial Out Mode' drop down list and select 'Cloud'.

Enter the 'System ID' of your panel (see 'SET UP DOWNLOADING?' in the panel Engineer Menu).

Enter 'System Password' (see 'SET UP DOWNLOADING?' in the panel Engineer Menu).

Leave the UDL security at 'normal' for initial connection test in 'System Security Level' field.

Enter the Engineer Code as used on the panel you are trying to connect to.

Enter 'Site Name' as entered in panel.

Enter an appropriate panel name into the 'Enter Customer In Database As' field. **PLEASE NOTE:** This is just for identification in the InSite software, nothing more.

Click 'Dial'. If connection is successful, the Cloud Icon will become blue, and a dialogue box will appear asking if you would like to create a customer – click 'Yes' to continue.

The EURO 46 V10 control panel is now successfully connected to the Insite UDL software.

# EN 50131 Terminology

| EURO 46 V10 Language                | EN50131 Language                                                                                    |
|-------------------------------------|----------------------------------------------------------------------------------------------------|
| Set                                 | Set                                                                                                 |
| Unset                               | Unset                                                                                               |
| Day or Unset Mode                   | Unset State (may be relevant to a specific partition)                                               |
| HU (Hold Up)                        | Hold Up (HU)                                                                                        |
| Inhibit                             | Inhibit                                                                                             |
| Unused                              | Isolated                                                                                            |
| Bell / External Sounder / SAB       | External Warning Device (self-powered is assumed)                                                   |
| Main Sounder / Speaker              | Device combining internal warning device with audible indicator (using different tones and volumes) |
| Prox card, Tag, or Wireless Key Fob | Digital Key                                                                                         |

# **Access Levels**

Level 1: Access by any person; for example the general public.

Level 2: User access by an operator; for example customers (systems users).

Level 3: User access by an engineer; for example an alarm company professional.

Level 4: User access by the manufacturer of the equipment.

PLEASE NOTE: Alarm, tamper and fault indications will automatically be cleared within 3 minutes. If a user has finished viewing the information they can terminate the display instantly by pressing the  $\gamma$ ES key.

## Compliance

As per EN 50131-1 the EURO 46 V10 is capable of supporting all conditions A,B and C: -

In Grades 1 & 2 I&HAS when an I&HAS or part thereof is in a set state:

A) access to the supervised premises or part thereof, via an entry/exit route, shall be prevented, or

B) opening the door to the entry/exit route shall initiate an entry procedure, or

C) indication of the set/unset status shall be provided.

In Grades 3 & 4 I&HAS when an I&HAS or part thereof is in a set state:

A) access to the supervised premises or part thereof, via an entry/exit route, shall be prevented, or

B) opening the door to the entry/exit route shall initiate an entry procedure.

### Warranty

This product is sold subject to our standard warranty conditions and is warranted against defects in workmanship for a period of two years. For further warranty information visit:www.pyronix.com/ warranty.

The declaration of conformity and further compliance documentation may be consulted at:www. pyronix.com/product-compliance.php.

# Additional Device Manuals

Please scan the relevant QR code below to download the manual on a specific product. In order to download any of our manuals you will be required to sign up to the website. This can be done simply by going to www.pyronix.co.uk/register or scanning the QR code to the right.

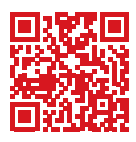

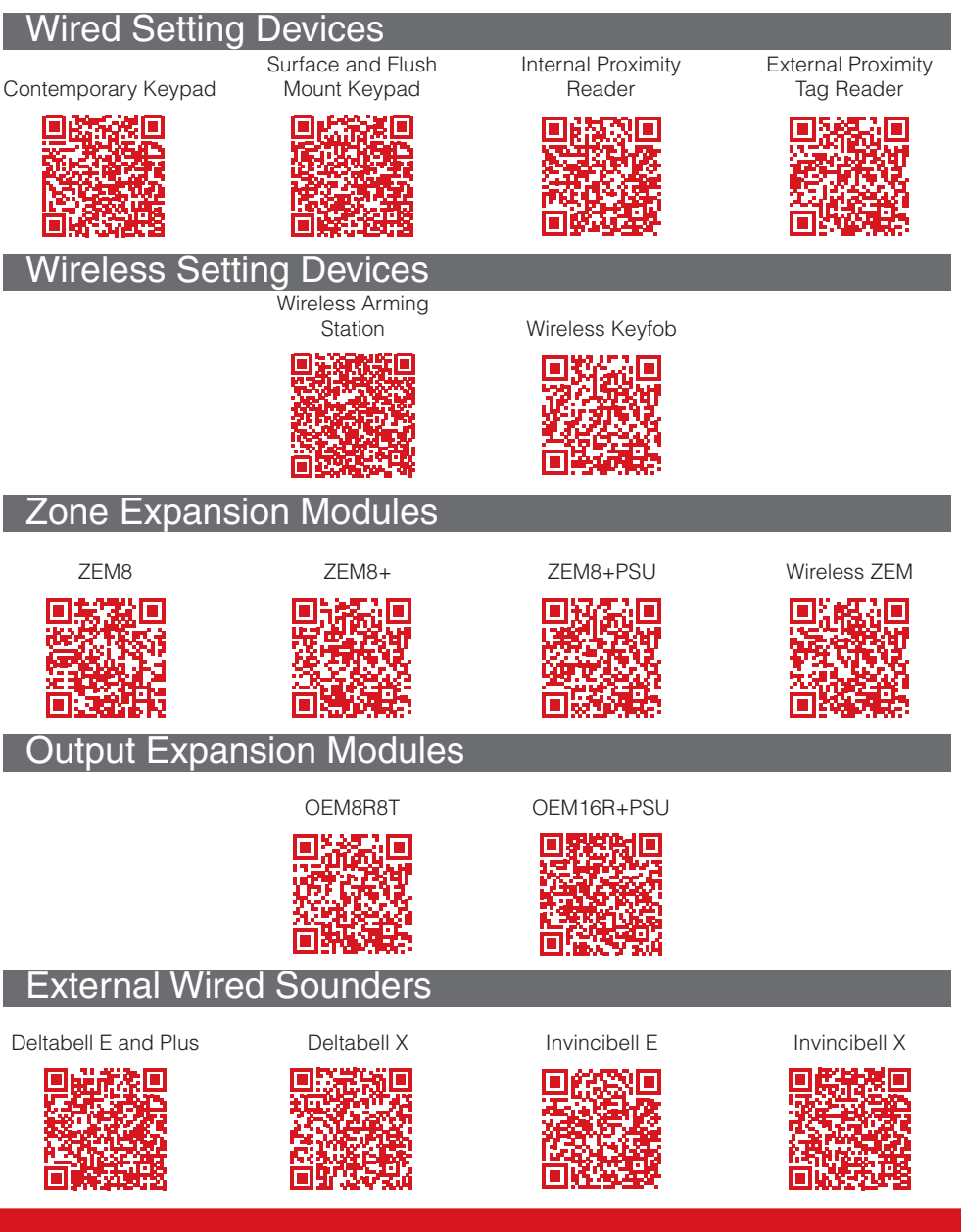

# Customer Support

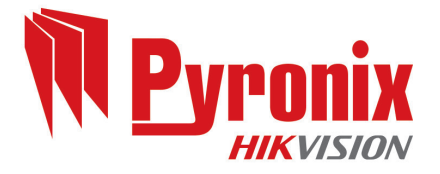

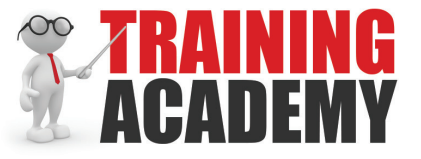

### Pyronix Training Academy Online

Connect to a whole host of exclusive training materials, including online weekly webinars and stepby-step training videos by joining the Pyronix Training Academy.

To start accessing an entire arsenal of training resources, simply email your full contact details and company name to videot@pyronix.com now. You will receive an email confirmation once your application has been approved.

PLEASE NOTE: It can take up to 48 hours to process your account.

Alternatively you can register online for one of our webinar sessions by going to the following address:

http://bit.ly/2pWkknl

(www.pyronix.co.uk/help-and-support/installers-distributors/courses-and-training)

### Pyronix Training Academy Training Videos

Watch easy step by step setup and training videos on a large range of our security solutions. Available for you to watch at your leisure, you can access them on-the-go to learn new skills, refresh your knowledge or even watch the latest videos on our newest releases or updates.

Email your full contact details and company name to videot@pyronix.com now and you can watch, learn and install whenever you want. You will receive an email confirmation once your application has been approved.

PLEASE NOTE: It can take up to 48 hours to process your account.

### Technical Support

If you are still experiencing issues with the installation, please call our UK technical support team.

PLEASE NOTE: In order to get your issue resolved quickly, please have the software revision of the panel ready to give to one of our engineers.

Alternatively if you do not require assistance straight away, you can always email the team who will reply to you as soon as possible.

Our office hours are: Monday to Friday 8:00 - 18:30.

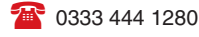

technical.support@pyronix.com

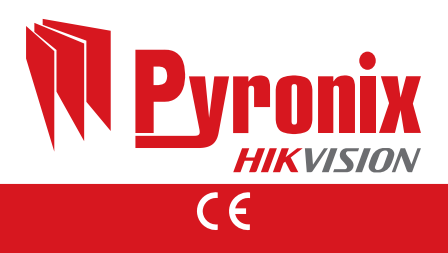